**Smart Monitoring** 

## TMS300 CS Multi-Tank User and Installation Manual

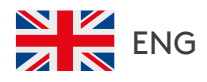

kingspanenergymanagement.com

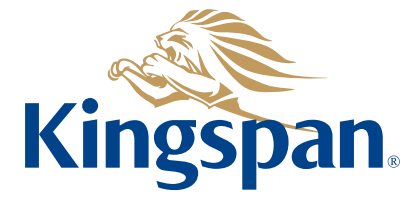

111

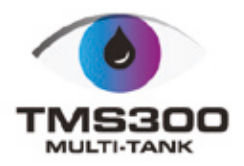

### Contents

| 1. | Specification                                      | 4  |
|----|----------------------------------------------------|----|
|    | 1.1. Dimensions                                    | 4  |
|    | 1.2. Electrical and environmental specification    | 4  |
|    | 1.3. Inputs                                        | 4  |
|    | 1.4. Outputs                                       | 4  |
|    | 1.5. Relay outputs                                 | 4  |
|    | 1.6. Connectivity                                  | 5  |
|    | 1.7. Sensor                                        | 5  |
|    | 1.8. Additional equipment                          | 5  |
| 2. | Safety precautions                                 | 6  |
| 3. | Mounting                                           | 7  |
| 4. | Operation manual                                   | 9  |
|    | 4.1. Tanks                                         | 10 |
|    | 4.2. Network                                       | 10 |
|    | 4.3. LCD contrast                                  | 10 |
|    | 4.4. LCD backlight ON/OFF                          | 11 |
|    | 4.5. Buzzer ON/OFF                                 | 11 |
|    | 4.6. Webserver password                            | 11 |
|    | 4.7. Default setting                               | 11 |
|    | 4.8. 4-20 mA output                                | 11 |
| 5. | Web server connection                              | 12 |
|    | 5.1. Network connection                            | 12 |
|    | 5.2. Direct connection                             | 12 |
|    | 5.3. Wi-Fi connection (USB Wi-Fi adapter required) | 13 |
| 6. | Configuring sensor and tank details                | 14 |
|    | 6.1. Channel wizard                                | 14 |
|    | 6.2. Connectivity wizard                           | 15 |
|    | 6.3. Relays                                        | 16 |
|    | 6.4. Setup summary                                 | 17 |
|    | 6.5. Real-time data                                | 17 |
| 7. | Software upgrade by USB cable                      | 18 |
| 8. | Wall mount template                                | 19 |
|    |                                                    |    |

### Summary of features

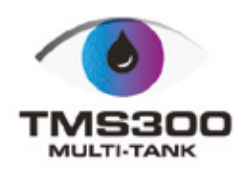

- Tank levels via Local screen, embedded webserver, App, online portal or emails
- Multi tank level measurement (wireless and wired, up to 18 channels)
- Connectivity options via Local Network, GSM (2G/3G) or Internet
- Volt free relay outputs for overfll/leak/low level alarms/sudden drop
- $\cdot$  CE certificated
- Historical levels
- Levels (litres, percentage, mm)
- Alarms (sensor disconnection, leak, high and low alarms, email alerts)
- Dry contact inputs, up to 6

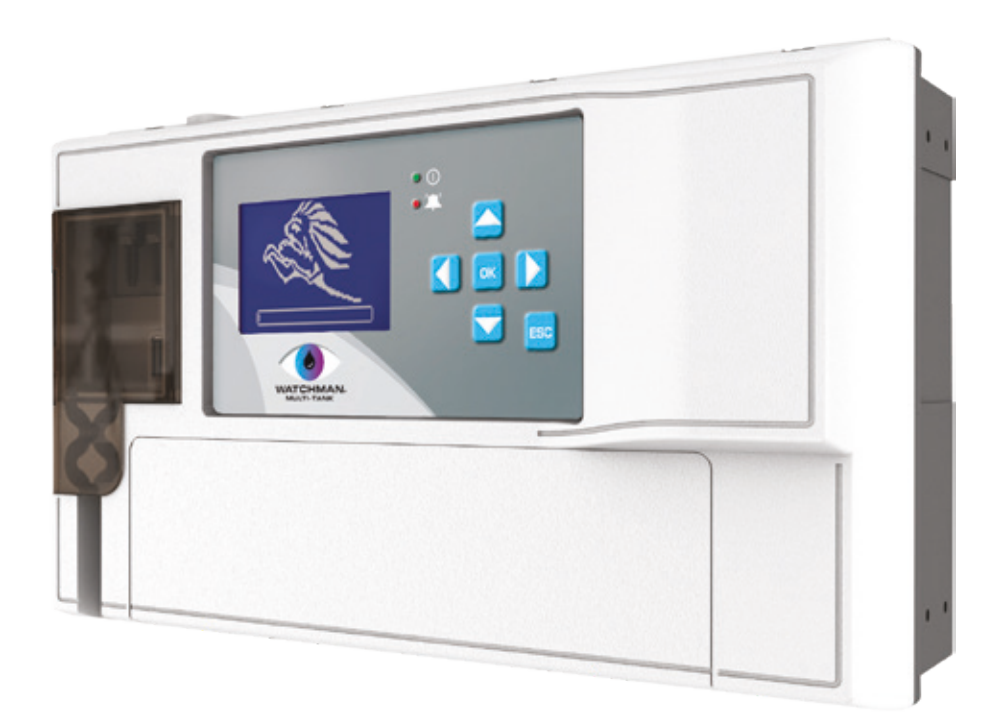

### 1. Specification 1.1. Dimensions

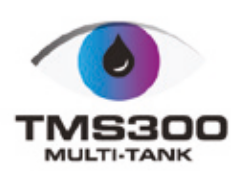

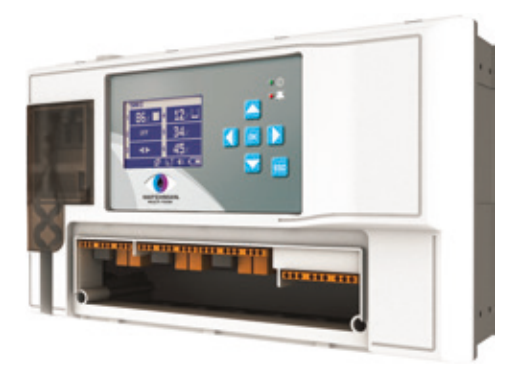

- Width: 300 mm · Height: 180 mm
- · Depth: 100 mm
- Note: The information supplied in this manual is for guidance only no part of this may be used for any agreement, whether express or implied, or to form any contract.

### 1.2. Electrical and environmental specification

- Supply voltage: 110-240 V AC or 12-24 V DC
- Operating temperature: 0°C 40°C

• Max input power: 24 VA

• Relay's max switching current: 5 A

- 1.3. Inputs
- 6 channels, 4-20 mA with internal 12 V DC power supply
  - Compatible with any 4-20 mA sensor i.e. relative pressure, ultrasonic etc.
- · Optional wireless module - 433 MHz
  - Compatible with Watchman<sup>®</sup>Sonic transmitter family

### 1.4. Outputs

• 4-20 mA output (only with RF module)

### 1.5. Relay outputs

Note: The alarm relays are 2 contact arrangements which are isolated (volt-free). These relays may be used to trigger an external bell, warning lamp or digital communicator (telephone dialler).

### 1.5. Relay outputs

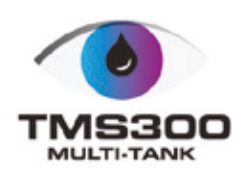

|                        | Resistive load     | CH1 CH2 CH3 CH4 CH5 CH6<br>+- +- +- +- +- +- | 12-24 V DC<br>+ GND |
|------------------------|--------------------|----------------------------------------------|---------------------|
| Number of relays       | 2                  |                                              | 00                  |
| Contact mechanism      | DPCO               | r <sup>0-</sup> r <sup>0</sup> 1             |                     |
| Max. switching voltage | 250 V AC, 220 V DC |                                              |                     |
| Max switching current  | 5 A                | Relay 1                                      | Relay 2             |

### 1.6. Connectivity

- Embedded Web Server
  - direct connection via ethernet cable
  - local network
  - Internet (port forwarding required)
  - Wi-Fi network (USB Wi-Fi adaptor required)

### 1.7. Sensor

#### TMS300 is compatible with:

- Watchman<sup>®</sup> LT (24 V DC external power supply required) – 026769
- Watchman<sup>®</sup> Sonic 4-20 mA waveguide 019052
- Watchman<sup>®</sup> Sonic Waveguide EU 019369
- Watchman<sup>®</sup> Alarm Waveguide EU 019371
- 4-20 mA pressure sensor 004035

• Any 4-20 mA sensor

Connect Sensor

- GSM 2G/3G

- Watchman® Sonic 003963
- Watchman<sup>®</sup> Sonic EU 004644
- Watchman<sup>®</sup> Sonic Alarm 004030
- Watchman<sup>®</sup> Sonic Alarm EU 004645

- Internet (port forwarding required)

- Watchman<sup>®</sup> Sonic Plus 002893
- Watchman<sup>®</sup> Sonic Plus EU 007041

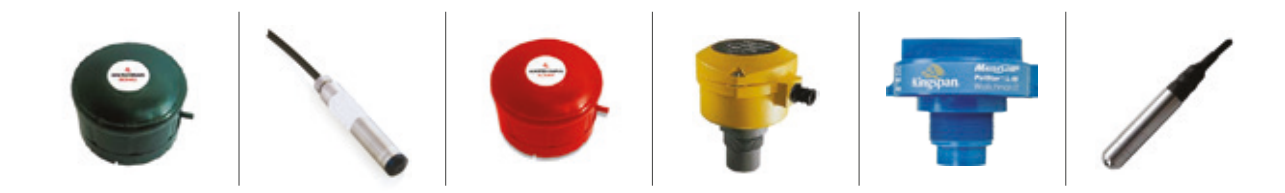

### 1.8. Additional equipment

• RF module

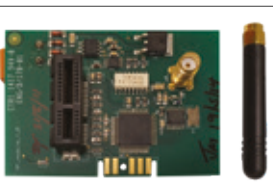

• TP Link Wi-Fi adapter

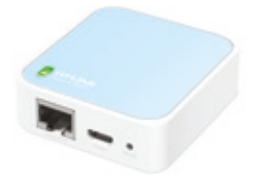

### 2. Safety precautions

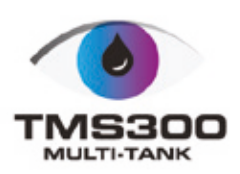

Installation

#### Note: This installation procedure is for guidance only, and its suitability should be verified by the installer.

#### The following safety precautions are strongly recommended:

- Before attempting to install and operate the unit, read the instruction and installation manual carefully.
- Installation and any maintenance should only be carried out by suitably qualified personnel.
- It is recommended that the unit be connected to the mains supply via a suitably rated isolating switch.

Warning! When the unit is connected to the mains supply and the cover is open, the circuits at mains voltage will be exposed. Therefore when installing the unit, ensure all required connections (including battery connected, if included), are made and covers replaced before turning on the mains supply. Ensure that all the connections made are secure. If any maintenance work e.g. installing a new battery, is required ensure that the unit is isolated from the mains supply before removing the cover. Never leave the unit unattended if the cover has been removed and the mains supply is connected.

• Do not exceed unit ratings as shown on the ratings label.

• It is advisable to route mains cables away from low voltage or sensor cables.

Note: For viewing comfort, the unit should be positioned at eye level. The ideal operating temperature of the unit is (0°C to +40°C). It is always good practice to keep electronic equipment away from cold, heat and electrical plant, as extremes of temperature may reduce the lifetime of the device, and heavy electrical loads, switches, relays or contactors too close to the device may cause electrical and electro-magnetic interference when switched on or off.

### 3. Mounting

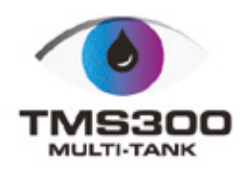

#### Wall mount

- Drill four holes in the wall, according to the template and insert the wall plugs
- Remove the Front Lid by unscrewing two screws
- Disconnect the modules
- Separate the front cover by unscrewing two screws
- Remove the required knock outs from Back Box for the cables to pass through (always separate front cover before removing the knock outs)
- Insert the cable glands
- $\cdot$  Screw in the Back Box to the wall
- Pass the cables through the glands
- Mount the Front Cover on the Back Box
- Insert the modules
- Connect the power supply cable and sensors
- Tighten the cable glands
- Mount the front lid

#### Panel mount (required panel mount kit)

- Cut a hole in the panel with the described dimensions (page 20)
- $\cdot\,$  Remove the Front Lid unscrewing two screws
- · Disconnect the modules
- Separate the front cover by unscrewing two screws
- Remove the required knock outs from Back Box for the cables to pass through (always separate front cover before removing the knock outs)
- Attach the Panelmount Seal, ensure that it is on the right position
- · Insert the Back Box into the panel cut out
- Attach the four panel mount fixing clips (supplied), to the four studs at either side of the unit (page 20)
- Tighten the four Panelmount Fixing Screws
- Insert the cable glands
- Pass the cables through the glands
- Mount the Front Cover on the Back Box
- Insert the modules
- Connect the power supply cable and sensors
- Tighten the cable glands
- Mount the front lid

Note: This device should be properly earthed. Flexible wires simplify connection to the terminals. All connections should be secure and adequately tightened. It is good practice to keep mains cables away from sensor cables and other low voltage signal cables.

- Supply voltage: 110-240 V AC or 12-24 V DC
- Operating temperature: 0°C 40°C

• Max input power: 24 V A

• Relay's max switching current: 5 A

### 3. Mounting

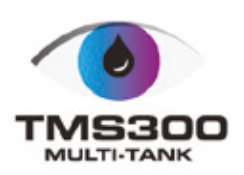

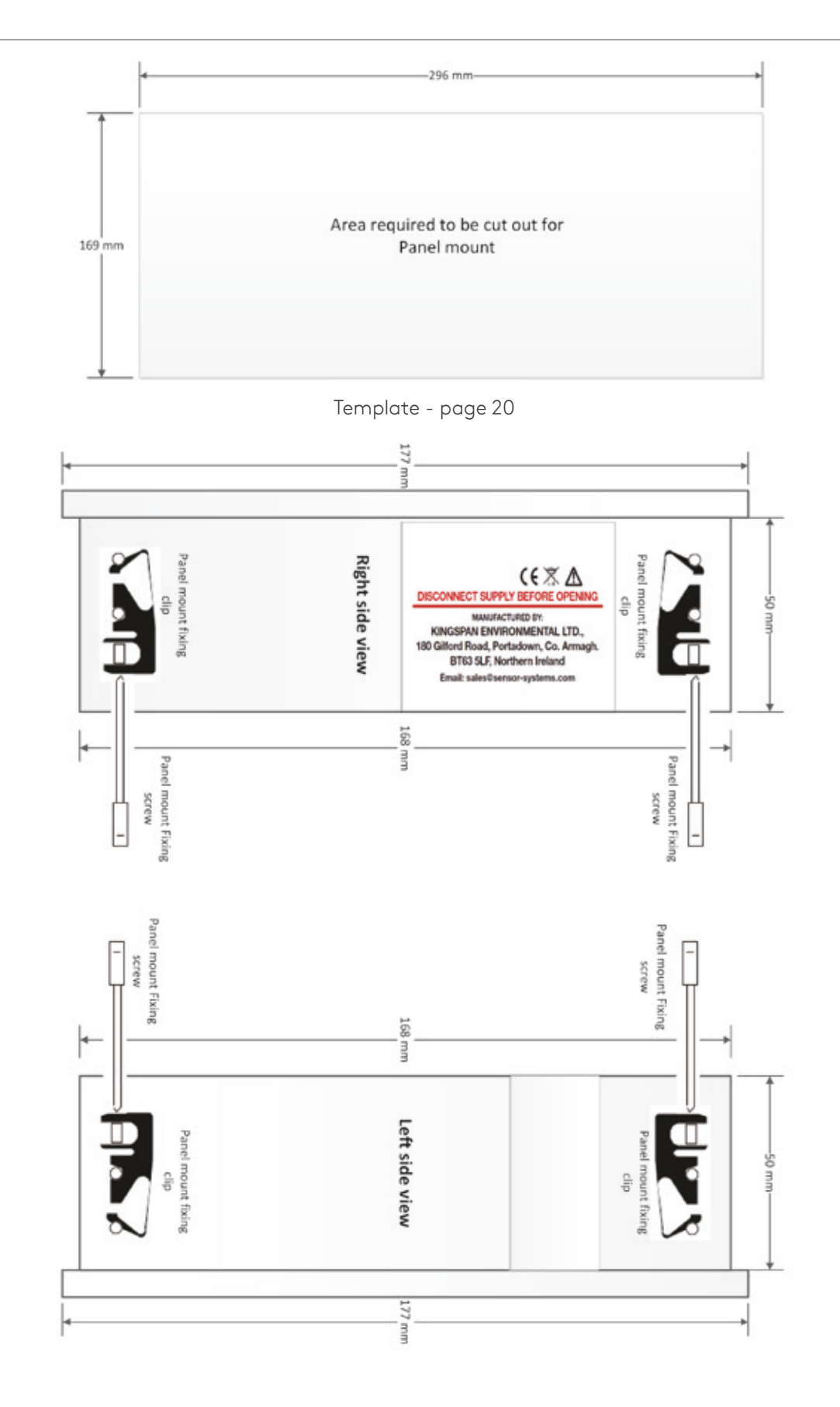

### 4. Operation manual

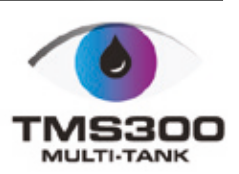

In order to fully understand the operation of the unit, this section should be read carefully.

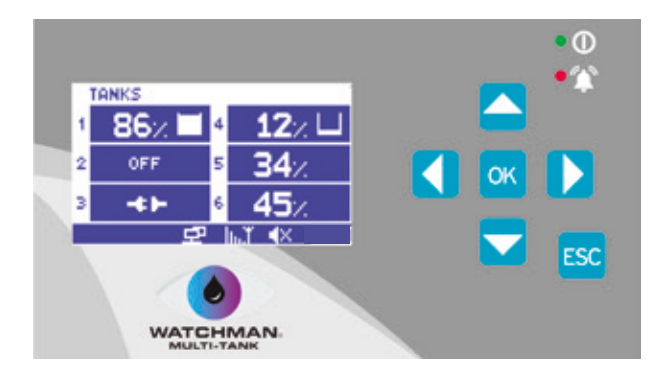

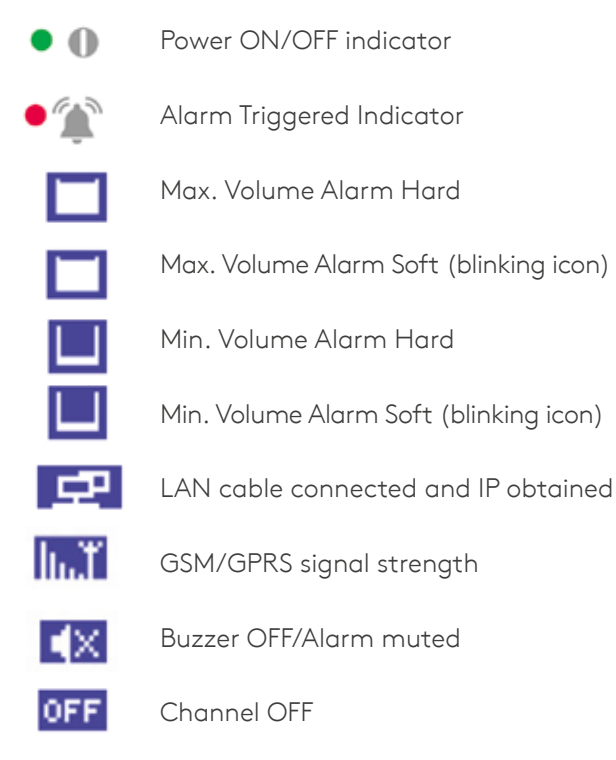

-41-

Sensor disconnection

### 4. Operation manual

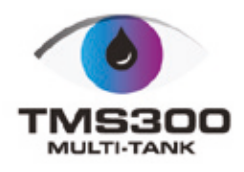

#### Main menu

This screen allows user to choose any options available.

To back to **Main menu** press the **ESC** key.

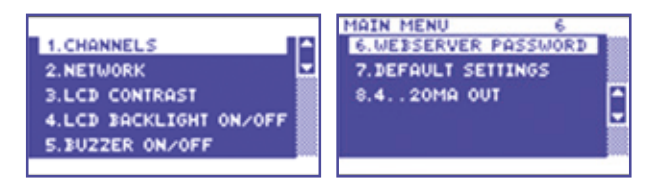

### 4.1. Tanks

These screens allow user to view all the sensor status for each channel, e.g. Level, Disconnection, Alarms.

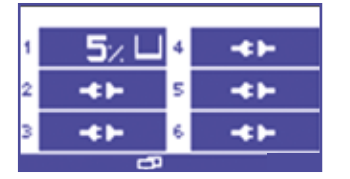

Press the  $\bigcirc$  key to reveal the channel view, use or to change between channels.

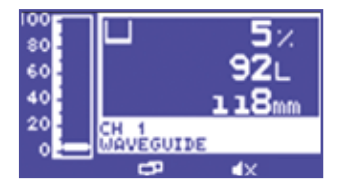

### 4.2. Network

This screen allows user to set up the Network connection. User can choose DHCP option or manually enter the IP address.

To set Automatic Network Configuration, use the ▶ key to select DHCP and use the 이 key to select or deselect this option.

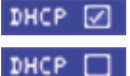

Indicates that the DHCP is **OFF**. Indicates that the DHCP is **ON**.

Select SAVE and use the ok key to save the settings.

It can take few minutes to save new settings.

| DHCP 🔽   |       |     |      |    |
|----------|-------|-----|------|----|
| IP       | 10.   | 66. | 10.  | 23 |
| MASK     | 255.2 | 55. | 255. | 0  |
| GATEWAY  | 10.   | 66. | 10.  | 1  |
| DNS SERV | 212.1 | 39. | 132. | 41 |
| PORT     | 80    |     | SAVE |    |

To obtain the IP address please contact with your Network Administrator.

### 4.3. LCD contrast

This screen allows user to adjust the LCD contrast.

Use **I** to adjust and press the **o** key to confirm.

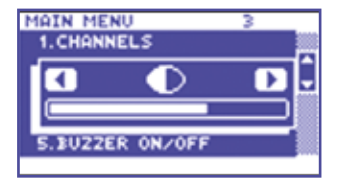

### 4.4. LCD backlight ON/OFF

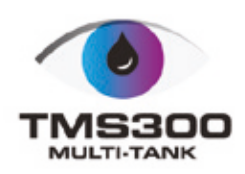

This screen allows user to switch **ON/OFF 'auto backlight'** option.

Use 🔼 🔽 to choose the option and press the ok key to confirm.

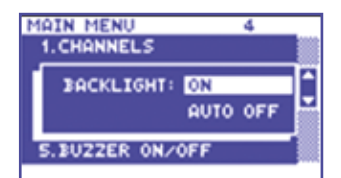

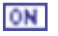

Backlight will stay **ON** all the time.

**AUTO OFF** Backlight will switch **OFF** automatically in approx. 2 minutes if no key has been pressed.

4.5. Buzzer ON/OFF

This screen allows user to switch **ON/OFF** internal buzzer sound.

Use 🔼 🔽 to choose the option and press the ok key to confirm.

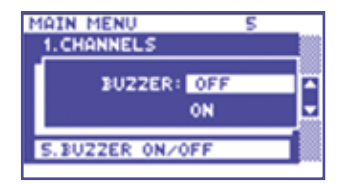

To mute the internal buzzer when alarm activated press any key.

### 4.6. Webserver password

This screen allows user to reset the webserver 'admin' account password.

Use  $\blacksquare$   $\blacksquare$   $\blacksquare$   $\blacksquare$  to choose the password and press  $\bigcirc$  key to confirm.

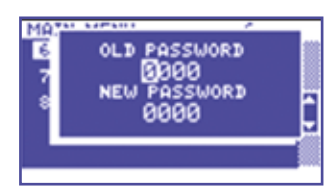

To change the password, user will need to confirm the old one. Default password is: last 4 digits of unit serial number.

### 4.7. Default setting

This option will reset all settings to the factory settings. **Password: Unit serial number**.

### 4.8. 4-20 mA output

Use  $\frown$  to choose the channel and press the  $\frown$  key to confrm.

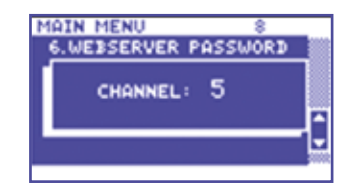

### 5. Web server connection

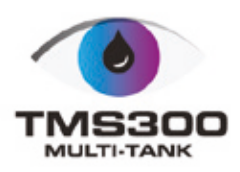

To connect with unit's embedded Web Server, connect unit to the network (switch, hub, router etc.) using Ethernet CAT-5 cable or directly to the network adapter on your computer and open a web browser - Windows Internet Explorer (version 8.0 or higher) or Firefox. Input the unit's IP address (default -192.168.0.2).

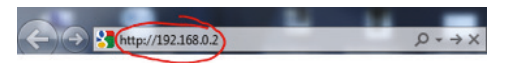

5.1. Network connection

### 5.2. Direct connection

Check the MTMS network settings.
 Use the keypad and navigate to the appropriate screen MAIN MENU → NETWORK

| NETWORK  |        |      |      |    |
|----------|--------|------|------|----|
| DHCP 🔲   |        |      |      |    |
| IP:      | 10. 6  | 56.  | 2.   | 57 |
| MASK     | 255.25 | 55.2 | 255. | 0  |
| GATEWAY: | 10. (  | 56.  | 2.   | 1  |
| PORT:    | 80     |      | COUF |    |

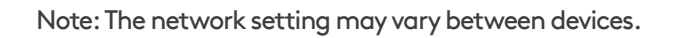

- Connect MTMS to the computer using Ethernet cable.
- Change the computer's network settings.

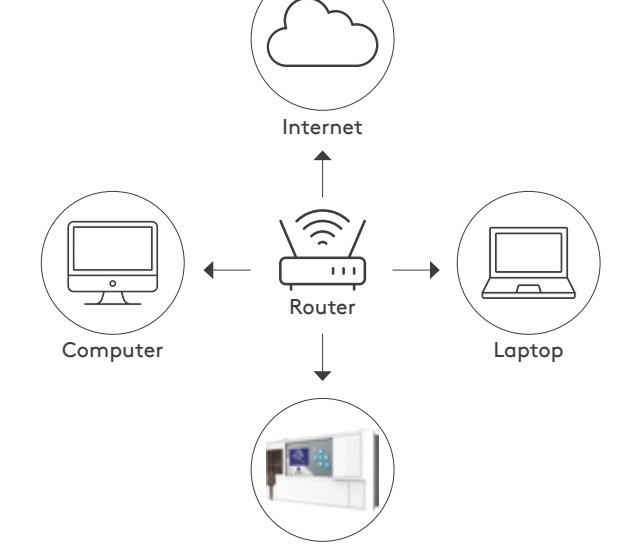

(please contact with your network administrator)

Internet - port forwarding required

### 5.2. Direct connection

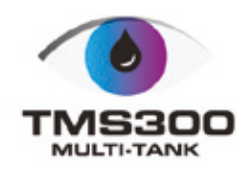

| shanng shanng                                                                                                    |                                                                                                    |
|----------------------------------------------------------------------------------------------------|----------------------------------------------------------------------------------------------------|
| onnert using:                                                                                                    |                                                                                                    |
| Reatek PCIe GBE Fan                                                                                                    | niv Controller                                                                                                    |
|                                                                                                    |                                                                                                    |
| This connection uses the folio                                                                                                    | Configure                                                                                                    |
| Client for Microsoft N                                                                                                    | Vetworks                                                                                                    |
| Virtual PC Network F                                                                                                    | Filter Driver                                                                                                    |
| CoS Packet Schedu                                                                                                    | der<br>inn for Micensoft Networks                                                                                                    |
| Internet Protocol View                                                                                                    | might Michael (Michael (Michae |
| 😒 📥 Internet Protocol Ver                                                                                                    | rsion 4 (TCP/IPv4)                                                                                                    |
| <ul> <li>Link-Layer Topology</li> <li>Link-Layer Topology</li> </ul>                                                                                                    | Discovery Mapper I/O Driver                                                                                                    |
| Later contraction reporting                                                                                                    |                                                                                                    |
| Instal                                                                                                    | Uninstall Properties                                                                                                    |
| Transmission Control Proto                                                                                                    | col/Internet Protocol. The default                                                                                                    |
| wide area network protoco                                                                                                    | that provides communication                                                                                                    |
| across diverse interconnec                                                                                                    | ted networks.                                                                                                    |
|                                                                                                    |                                                                                                    |
|                                                                                                    |                                                                                                    |
|                                                                                                    | OK Cancel                                                                                                    |
|                                                                                                    | OK Cance                                                                                                    |
|                                                                                                    | OK Cance                                                                                                    |
| et Protocol Version 4 (TCP/I                                                                                                    | OK Cance<br>(Pv4) Properties                                                                                                    |
| et Protocol Version 4 (TCP/I<br>eral                                                                                                    | OK Cance<br>(Pv4) Properties                                                                                                    |
| et Protocol Version 4 (TCP/I<br>eral<br>u can get IP settings assigned<br>s capability. Otherwise, you ne<br>the appropriate IP settings.                                                                                                    | OK Cance<br>(Pv4) Properties                                                                                                    |
| et Protocol Version 4 (TCP/I<br>eral<br>u can get IP settings assigned<br>s capability. Otherwise, you ne<br>the appropriate IP settings.                                                                                                    | OK Cance<br>(Pv4) Properties                                                                                                    |
| et Protocol Version 4 (TCP/I<br>eral<br>u can get IP settings assigned<br>s capability. Otherwise, you ne<br>the appropriate IP settings.<br>Obtain an IP address autom<br>Use the following IP address                                                                                                    | OK Cance<br>(Pv4) Properties<br>automatically if your network supports<br>seed to ask your network administrator<br>natically<br>si                                                                                                    |
| et Protocol Version 4 (TCP/<br>eral<br>u can get IP settings assigned<br>s capability. Otherwise, you ne<br>the appropriate IP settings.<br>Obtain an IP address autom<br>Use the following IP address<br>IP address:                                                                                                    | OK Cance<br>(Pv4) Properties<br>automatically if your network supports<br>teed to ask your network administrator<br>natically<br>s:<br>10 , 66 , 2 , 60                                                                                                    |
| et Protocol Version 4 (TCP/I<br>eral<br>u can get IP settings assigned<br>s capability. Otherwise, you ne<br>the appropriate IP settings.<br>Obtain an IP address autom<br>Use the following IP address<br>IP address:<br>Subnet mask:                                                                                                    | OK Cance<br>(Pv4) Properties<br>automatically if your network supports<br>teed to ask your network administrator<br>natically<br>s:<br>10 . 66 . 2 . 60<br>255 . 255 . 0                                                                                                    |
| et Protocol Version 4 (TCP/I<br>eral<br>u can get IP settings assigned<br>s capability. Otherwise, you ne<br>the appropriate IP settings.<br>Obtain an IP address autom<br>Use the following IP address<br>IP address:<br>Subnet mask:<br>Default gateway:                                                                                                    | OK Cancel<br>(Pv4) Properties<br>automatically if your network supports<br>seed to ask your network administrator<br>natically<br>s:<br>10 . 66 . 2 . 60<br>255 . 255 . 0<br>10 . 66 . 2 . 1                                                                                                    |
| et Protocol Version 4 (TCP/I<br>eral<br>u can get IP settings assigned<br>s capability. Otherwise, you ne<br>the appropriate IP settings.<br>Obtain an IP address autom<br>Use the following IP address<br>IP address:<br>Subnet mask:<br>Default gateway:                                                                                                    | OK     Cancel       (Pv4) Properties     2       automatically if your network supports seed to ask your network administrator       natically       10     .66       255     .255       10     .66       255     .255       10     .66                                                                                                    |
| et Protocol Version 4 (TCP/I<br>eral<br>u can get IP settings assigned<br>s capability. Otherwise, you ne<br>the appropriate IP settings.<br>Obtain an IP address autom<br>Use the following IP address<br>IP address:<br>Subnet mask:<br>Default gateway:<br>Obtain DNS server address                                                                                                    | OK     Cancel       (Pv4) Properties     2       automatically if your network supports seed to ask your network administrator       natically       s:       10 . 66 . 2 . 60       255 . 255 . 255 . 0       10 . 66 . 2 . 1       automatically                                                                                                    |
| et Protocol Version 4 (TCP/I<br>eral<br>u can get IP settings assigned<br>s capability. Otherwise, you ne<br>t the appropriate IP settings.<br>Obtain an IP address autom<br>Use the following IP address<br>IP address:<br>Subnet mask:<br>Default gateway:<br>Obtain DNS server address<br>Use the following DNS server                                                                                                | OK       Cancel         (Pv4) Properties       2         automatically if your network supports       2         automatically if your network administrator       automatically         natically       5:         10 . 66 . 2 . 60       255 . 255 . 0         10 . 66 . 2 . 1       3         automatically       4         er addresses:       10                                                                                                    |
| et Protocol Version 4 (TCP/I<br>eral<br>u can get IP settings assigned<br>s capability. Otherwise, you ne<br>t the appropriate IP settings.<br>Obtain an IP address autom<br>Use the following IP address<br>IP address:<br>Subnet mask:<br>Default gateway:<br>Obtain DNS server address<br>Use the following DNS serve<br>Preferred DNS server:                                                                        | OK       Cancel         IPv4) Properties       2         automatically if your network supports       2         automatically if your network administrator       automatically         stically       5         10 . 66 . 2 . 60       255 . 255 . 0         10 . 66 . 2 . 1       3         automatically       5         c       .         automatically       5                                                                                                    |
| et Protocol Version 4 (TCP/I<br>eral<br>u can get IP settings assigned<br>s capability. Otherwise, you ne<br>the appropriate IP settings.<br>Obtain an IP address autom<br>Use the following IP address<br>Use the following IP address<br>Subnet mask:<br>Default gateway:<br>Obtain DNS server address.<br>Obtain DNS server address.<br>Use the following DNS serve<br>Preferred DNS server:<br>Alternate DNS server: | OK       Cancel         (Pv4) Properties       2         automatically if your network supports       automatically         set       10       66       2       60         255       255       255       0       10       66       2       1         automatically       automatically       automatically       5       5       0       1       1       1       1       1       1       1       1       1       1       1       1       1       1       1       1       1       1       1       1       1       1       1       1       1       1       1       1       1       1       1       1       1       1       1       1       1       1       1       1       1       1       1       1       1       1       1       1       1       1       1       1       1       1       1       1       1       1       1       1       1       1       1       1       1       1       1       1       1       1       1       1       1       1       1       1       1       1       1       1       1 <td< td=""></td<>                                                                                                    |
| et Protocol Version 4 (TCP/I<br>eral<br>u can get IP settings assigned<br>s capability. Otherwise, you ne<br>t the appropriate IP settings.<br>Obtain an IP address autom<br>Use the following IP address<br>IP address:<br>Subnet mask:<br>Default gateway:<br>Obtain DNS server address<br>Use the following DNS serve<br>Preferred DNS server:<br>Alternate DNS server:                                               | OK     Cancel       IPv4) Properties     2       automatically if your network supports       automatically if your network administrator       natically       s:       10 . 66 . 2 . 60       255 . 255 . 255 . 0       10 . 66 . 2 . 1       automatically       er addresses:             Advanced                                                                                                    |

Note: The last octet of the computer's IP address ("60" in this example) should be different than the last octet of the MTMS IP address ("57" in this example). The subnet mask and default gateway should be identical.

#### Default username and password: Administrator:

Username: admin

Password: last 4 digits of the units serial number This password can be changed, see page 11.

User: (only for viewing levels) Username: user Password: last 4 digits of the units serial number This password cannot be changed.

### 5.3. Wi-Fi connection (USB Wi-Fi adapter required)

The USB Wi-Fi adaptor lets you create a WiFi network from a unit to allow connection with webserver on all of your wireless devices including tablets, laptops / Ultrabooks and smartphones.

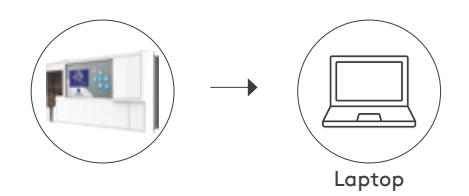

# 6.1. Channel wizard

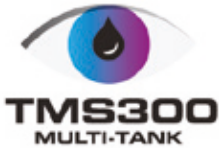

This screen allows user to configure sensor and tank details.

#### STEP 1

Choose the channel, set name and click **NEXT.** 

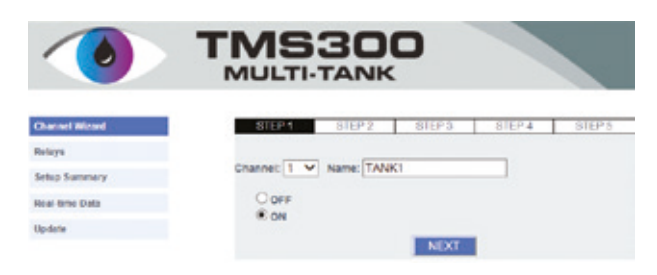

#### STEP 2

Choose the sensor, fill in the required informations and click **NEXT.** 

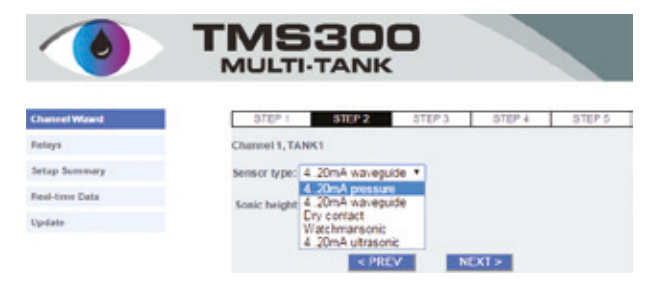

Watchman<sup>®</sup> Sonic avaiable only with RF module

· 4-20 mA Pressure Sensor

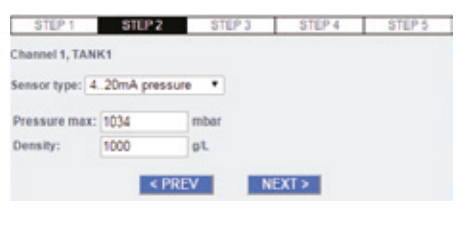

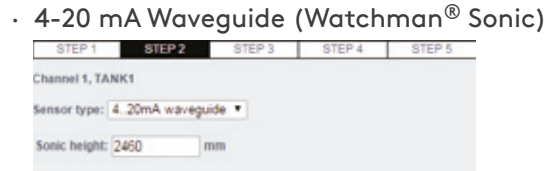

Enter the Sonic Height.

Sonic Height - distance between the base of sensor to bottom of the tank.

< PREV NEXT >

#### Level @ 4mA: 0 mm Level @ 20mA: 3000 mm

< PREV

STEP 1 STEP 2 STEP 3 STEP 4 STEP 5

· 4-20 mA utrasonic sensor

Sensor type: 4.20mA ultrasonic \*

Channel 1, TANK1

Watchman<sup>®</sup> Sonic (only with RF module)

NEXT >

| STEP 1        | STEP 2        | STEP 3 | STEP 4 | STEP 5 |
|---------------|---------------|--------|--------|--------|
| Channel 1, TA | NK1           |        |        |        |
| Sensor type:  | Watchmansonic | •      |        |        |
| Sonic height: | 2460 m        | m      |        |        |
|               |               |        |        |        |
|               | < PRE         | V N    | EXT >  |        |

Enter the Sonic Height.

Sonic Height - distance between the base of sensor to bottom of the tank.

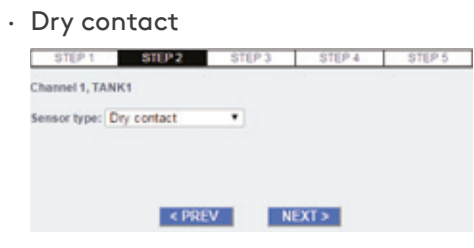

#### STEP 3

Choose the tank shape and fill in dimensions. Click **'Calculate'** to obtain tank capacity or type in manually.

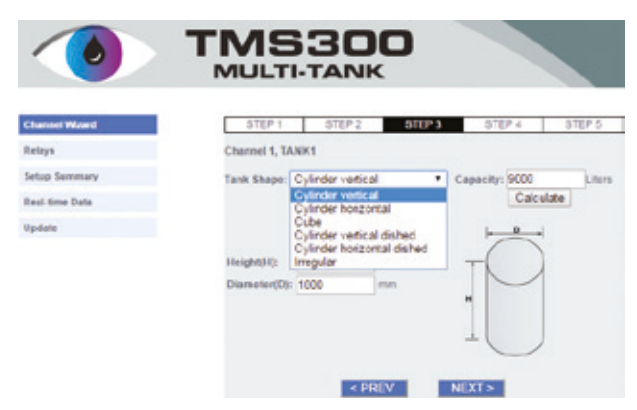

To add the strapping table, choose Irregular tank and click **'Next'** Fill in the table or upload file with existing strapping table.

### 6.1. Channel wizard

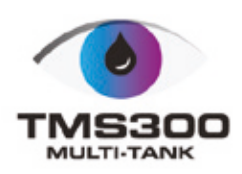

| alik I, DIG_IA | INN_PRESSURE    |   |        |
|----------------|-----------------|---|--------|
|                |                 |   |        |
| Level [mm      | Volume [liters] | 1 |        |
| 1              |                 |   | Browse |
| 2              |                 |   |        |
| 3              |                 |   |        |
| 4              |                 |   |        |
| 5              |                 |   |        |
| 6              |                 |   |        |
| 7              |                 |   |        |
| 8              |                 |   |        |
| 9              |                 |   |        |
| 10             |                 |   |        |
| 11             |                 |   |        |
| 12             |                 |   |        |
| 42             |                 |   |        |
| 15             |                 |   |        |
| 14             |                 |   |        |
| 15             |                 |   |        |
| 16             |                 |   |        |
| 17             |                 |   |        |
| 18             |                 |   |        |
| 19             |                 |   |        |
| 20             |                 |   |        |

#### STEP 4

Set the alarm thresholds.

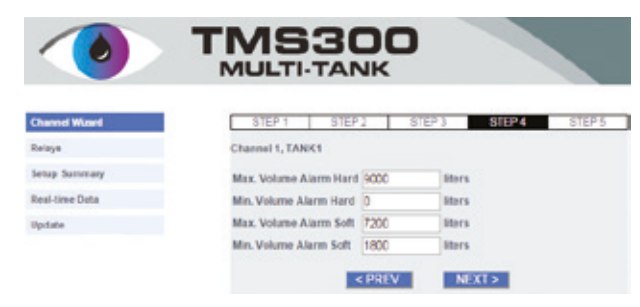

#### STEP 5

Check the actual reading from sensor and click 'FINISH' to apply settings.

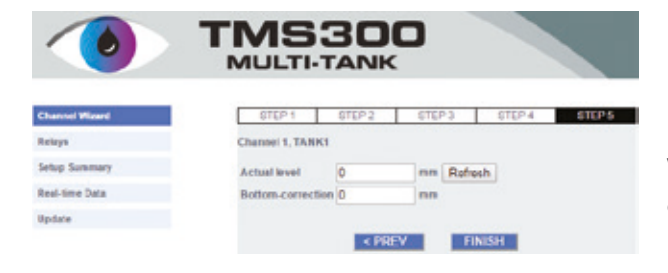

## 6.2. Connectivity wizard

This screen allows user to connect to remote server.

|                   | MULTI-TANK                               |                 |        |  |  |  |  |
|-------------------|------------------------------------------|-----------------|--------|--|--|--|--|
| hannel Wizard     | STEP1                                    | STEP 2          | STEP 3 |  |  |  |  |
| onnectivity Waard | Connection to the Connect6               | CORD CALIFORNIA |        |  |  |  |  |
| clays             | Please choose one of the op              | tions below:    |        |  |  |  |  |
| rtap Summary      | 1.1.1.1.1.1.1.1.1.1.1.1.1.1.1.1.1.1.1.1. |                 |        |  |  |  |  |
| ed-time Data      | * No connection                          |                 |        |  |  |  |  |
| pdate             | GPRS-Kingspan SIM Ca                     | ard             |        |  |  |  |  |
|                   | GPRS - 3rd Party SM Ca                   | and             |        |  |  |  |  |
|                   | O Internet                               |                 |        |  |  |  |  |
|                   | ICCID:0031440400006473                   | 1814            |        |  |  |  |  |

 GSM - Kingspan SIM CARD For SIM CARD activation please contact Customer Service.

Click on 'Send registration file to connect sensor' and wait for 'SUCCESS'.

| STEP 1           | STEP 2               |             | STEP 3  |
|------------------|----------------------|-------------|---------|
| Send n           | gistration file to   | ConnectSen  | lor     |
| Connect          | ing                  |             |         |
|                  |                      |             |         |
| < PRE            | v                    | FINISH      | ( ) ( ) |
|                  |                      |             |         |
| STEP 1           | STEP 2               |             | STEP 3  |
| Send re          | gistration file to ( | ConnectSens | or      |
|                  |                      |             |         |
| Success          |                      |             |         |
| Success          |                      |             |         |
| Success<br>< PRE | v                    | FINISH      | 1       |

Warning! When success, FINISH button must be clicked to save the settings!

### 6.2. Connectivity wizard

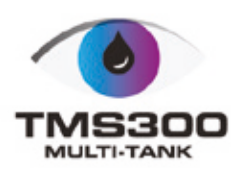

• GSM - 3rd PARTY SIM CARD For connection using 3rd party SIM CARD.

| STEP 1                                                                                                    | STEP 2     | STEP 3 |
|----------------------------------------------------------------------------------------------------|------------|--------|
| GSM network provide                                                                                                    | r settings |        |
| APN:                                                                                                    |            |        |
| user:                                                                                                    |            |        |
| and the second second se |            |        |

Enter the APN details from your SIM CARD provider.

| 8           | TEP 1    |              | STEP 2  |       | STEP 3 |
|-------------|----------|--------------|---------|-------|--------|
|             |          |              |         |       |        |
| Modern:     | OK       |              |         |       |        |
| SIM card:   | OK       |              |         |       |        |
| RSSI:       | 10       |              |         |       |        |
| GPR 5 reg   | OK       |              |         |       |        |
| Wait for "G | PRS reg: | OK" and clic | TEST    |       |        |
| Test result |          |              |         |       |        |
|             |          |              |         |       |        |
|             |          | PREV         |         | INISH |        |
|             |          |              | -       |       |        |
|             | 750.1    | _            | 2750.3  |       | 0700.3 |
|             | inger i  |              | diff. 4 |       | 310-3  |
| Modern:     | 04       |              |         |       |        |
| SIM card:   | OK       |              |         |       |        |
| RSSI:       | 10       |              |         |       |        |
| GPRS reg    | OK       |              |         |       |        |
|             |          |              |         |       |        |
| Wait for "G | PRS reg: | OK" and clic | TEST    |       |        |
|             |          |              |         |       |        |
| Testresult  | Success  | 4            |         |       |        |
|             |          |              |         |       |        |
|             |          | C PREV       |         | INISH |        |
|             | _        |              |         |       |        |

Please wait for GPRS reg: **OK** and then click **TEST** button. Test results will be displayed in few minutes.

If Success, click **FINISH**. Do not proceed if the test has failed as this will not allow to register on **Connect Sensor**.

• INTERNET (port forwarding required, please contact with your Network Administrator).

| STEP 1                                   | STEP | 2      | STEP 3 |
|------------------------------------------|------|--------|--------|
| Internet connection test<br>Test result: | TEST |        |        |
| < PRE                                    | v    | FINISH |        |

| STEP 1                   | STEP 2  | STEP 3 |
|--------------------------|---------|--------|
| Internet connection test | TEST    |        |
| Test result: Success!    |         |        |
| < PRE                    | .V FINI | SH     |

Clik **TEST** button. Test results will be displayed in few minutes.

If Success, click **FINISH**. Do not proceed if the test has failed as this will not allow to register on **Connect Sensor**.

### 6.3. Relays

Setup Real-ti

Update

This screen allows user to associate any channel with a number of relay outputs, (i.e. alarm relays) e.g. if channel 1 goes into alarm mode, each alarm associated with channel 1 will be triggered.

|                    | TMS300<br>MULTI-TANK                                                                      |
|--------------------|-------------------------------------------------------------------------------------------|
| el Wizard          | Relay 1 • TEST                                                                            |
| Summary<br>me Data | Channet  1 2 3 4 5 6  7 8 9 10 11 12  13 14 15 16 17 18                                   |
|                    | OFF     ON: between MIN and MAX                                                           |
|                    | MAX:200 I.<br>MIN: 100 I.                                                                 |
|                    | ON: higher than Max. Volume Alarm Hard<br>OFF: lower than Min. Volume Alarm Hard          |
|                    | ON: lower than Min. Volume Alarm Hard OFF: higher than Max. Volume Alarm Hard             |
|                    | Overfill control                                                                          |
|                    | ON: Dry contact alarm ON: Sudden drop (Watchmansonic Alarm) ON: Leak (Watchmansonic Plus) |
|                    | SAVE                                                                                      |

### 6.4. Setup summary

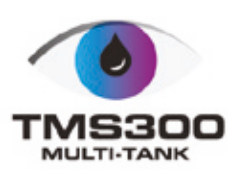

This screen allows user to view all the settings for each channel, e.g. tank details, relays etc.

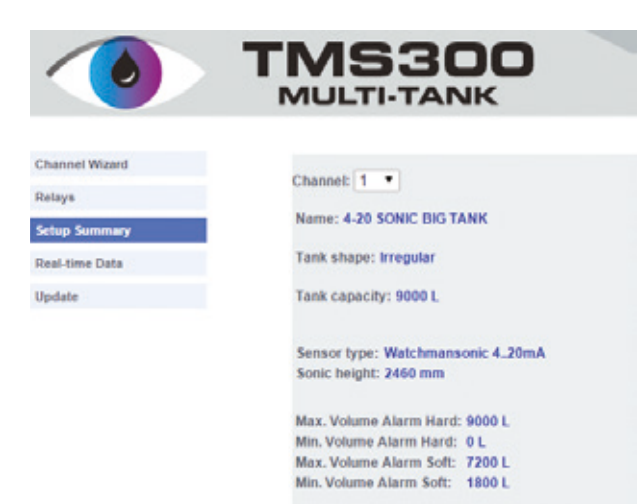

### 6.5. Real-time data

This screen allows user to view all the data from the channels.

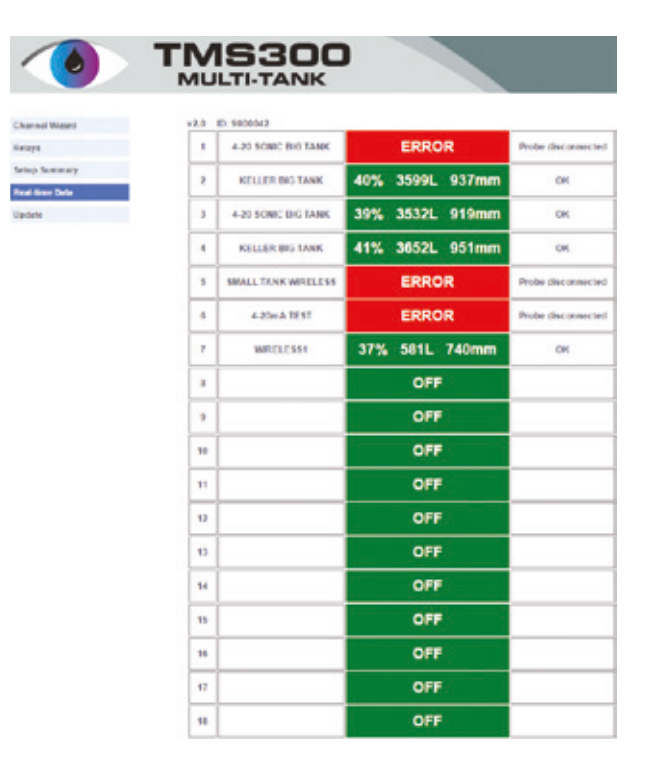

### 7. Software upgrade by USB cable

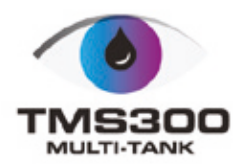

#### STEP 1

Switch **OFF** the power supply.

#### STEP 2

Take off the front lid and switch the battery backup off.

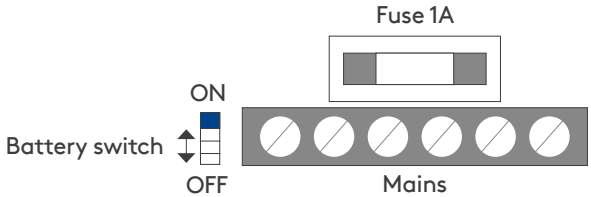

#### STEP 3

Press and hold the "OK" button.

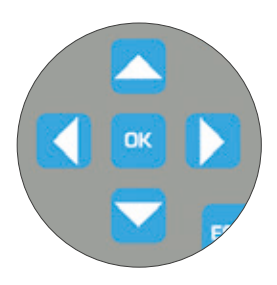

#### STEP 4

Connect the unit to PC via male-male USB cable.

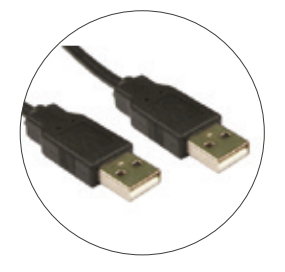

**STEP 5** Wait few seconds and release the button.

#### STEP 6

The unit should enumerate as a **"BOOTLOADER"** USB Mass Storage.

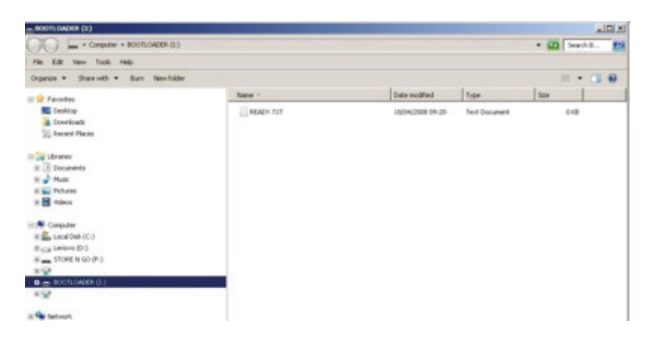

#### STEP 7

Open the **"BOOTLOADER"** folder and drag-n-drop the s19 file.

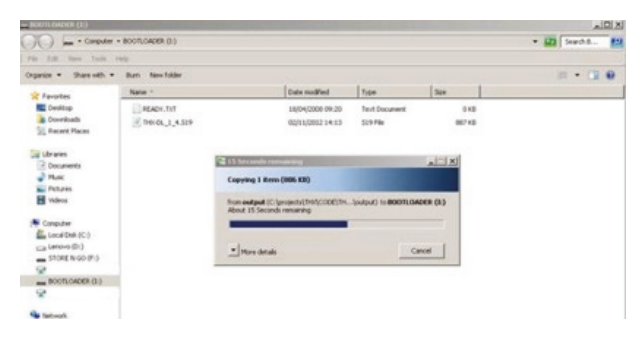

#### STEP 8

After copying file has been completed, disconnect the cable.

#### STEP 9

Switch the battery backup **ON**.

#### STEP 10

Close the lid and switch the power **ON**.

Warning: Always disconnect power supply from the unit before opening the lid.

### 8. Wall mount template

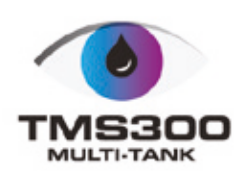

Wall mount template on the next page has dimensions of 296x169 mm.

It represents in 1:1 scale the area required to be cut out for panel mount.

The four studs at the corners are showing the exact position of the four panel mount fixing clips.

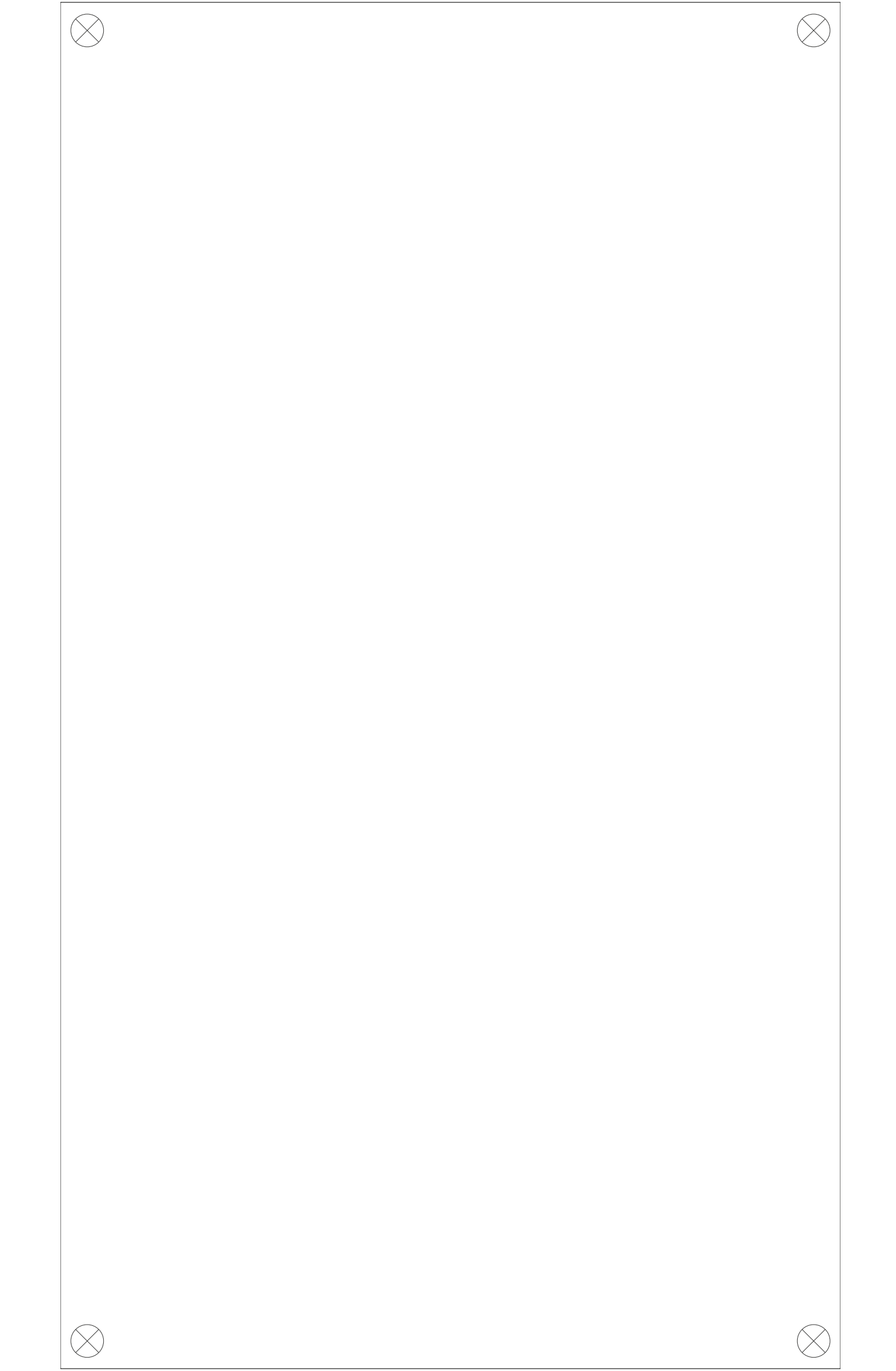

### **Contact Details**

Visit kingspanenergymangement.com to learn more about our products in over 40 countries. For local information on the Smart Monitoring Range please visit:

#### UK

E: sensor@kingspan.com Tel: +44 (0) 228 3836 4444

#### Ireland

E: sensor@kingspan.com Tel: +353 42 969 0022

#### Netherlands

E: tank@kingspan.nl Tel: + 31 344 760050

#### Sweden

E: sensoreu@kingspan.com Tel: +48 61 660 94 46

#### Poland

E: sensoreu@kingspan.com Tel: +48 61 814 44 00

#### Global Head Office

180 Gilford Road Portadown Co. Armagh BT63 5LF United Kingdom Tel.: +44 (0) 28 3836 4444 **New Zealand** E: tankinfo@kingspan.co.nz Tel: +44 (0) 228 3836 4444

North America E: TalkToUs@kingspan.com

**France** E: cuve@kingspan.fr Tel: +33 9 75 18 76 49

**Belgium** E: info@kingspan-env.be Tel: +49 6102 36886700

#### Germany E: tank@kinasi

E: tank@kingspan.de Tel: +49 6102 36886700

#### European Office

5 Topolowa St. 62-090 Rokietnica Poland Tel: +48 61 814 44 00 Czech Republic E: sensoreu@kingspan.com Tel: +420 725 114 555

Finland E: sensoreu@kingspan.com Tel: +48 61 660 94 46

Norway E: sensoreu@kingspan.com Tel: +48 61 660 94 46

Denmark E: sensoreu@kingspan.com Tel: +48 61 660 94 46

**Middle East** E: tankinfo@kingspan.me Tel: +44 (0) 28 3836 4444

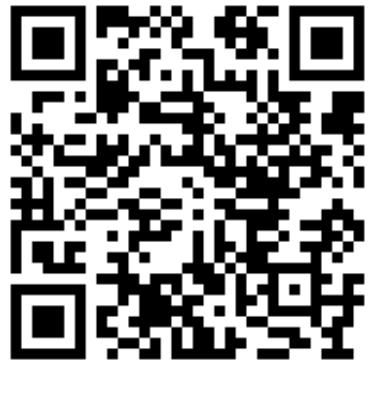

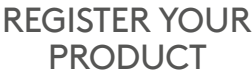

We take every care and precaution to ensure that information in this document is accurate at the point of publishing. However, due to continuous product development, the details given in this document are subject to alteration without notice. All rights reserved.

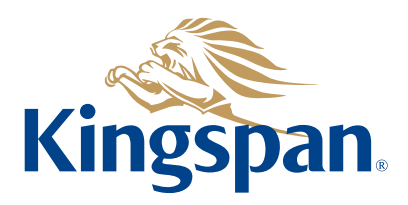